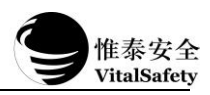

#### > Warning

- 1. Please read this manual carefully before using and installing the controller.
- This controller could not be used in area with explosion risk or with combustible gas. Do not use in environments that exceed its specifications. And disconnect power before maintenance.
- 3. Illustrations in the manual are for reference only.

## Technical parameters

| Power Supply                  | AC 220V                                                                                                    | Output Power | DC 24±1V, 4.5A         |
|-------------------------------|----------------------------------------------------------------------------------------------------|--------------|------------------------|
| Backup power                  | DC 12V/10Ah×2 Lead-<br>acid batteries                                                                                        | Channel      | 32/64/128/196/256point |
| Way of Working                | Bus system                                                                                                    | Input Signal | CAN bus signal         |
| Operation                     | Key operation                                                                                                    | Weight       | 19.3kg                 |
| Display                       | 7" TFT color LCD screen                                                                                                    | Shell Color  | Pale                   |
| Stand-by<br>power consumption | ≤15W                                                                                                    |              |                        |
| Communication<br>Interface    | RS-485 (supports MODBUS RTU protocol)                                                                                        |              |                        |
| Contact Capacity              | DC 30V、5A                                                                                                    |              |                        |
| Environmental Stress          | (86~106) kPa                                                                                                    |              |                        |
| Ambient Temperature           | ( <b>0∼+40</b> ) °C                                                                                                    |              |                        |
| Environment Humidity          | (10%~95) % RH ( non-condensing)                                                                                              |              |                        |
| Dimensions                    | 600mm×440mm×170mm (HWD)                                                                                                    |              |                        |
| Alarm Function                | Use different LED lights indicate and different frequencies of the sound alarm to distinguish between different alarm levels |              |                        |
| Alarm record                  | Node,add, gas type, alarm type, alarm time                                                                                   |              |                        |

# Controller structure and Function of keys

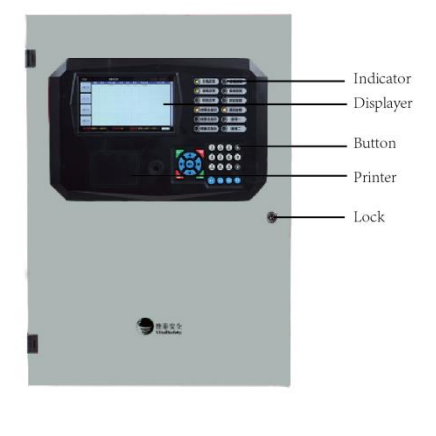

| Key name             | Key Function                                              |
|----------------------|-----------------------------------------------------------|
| [↑]<br>[←][→]<br>[↓] | Switch page<br>Position of moving cursor<br>Change option |
| OK                   | Confirm key / Enter menu                                  |
| Query                | Query historical alarm record                             |
| Cancel               | Delete                                                    |
| Mute                 | Mute                                                      |
| Reset                | Controller Reset                                          |
| F1                   | Quit                                                      |
| F2                   | Function related to submenu                               |
| F3                   | Function related to submenu                               |
| F4                   | Function related to submenu                               |

Website: www.vitalsafe.com.cn TEL: 010-88850858 -672 (customer service) Address: ZhuoxiaRoadIndustrialPark(inJADEBIRDFIRECo..Ltd),China075600

# Installation method

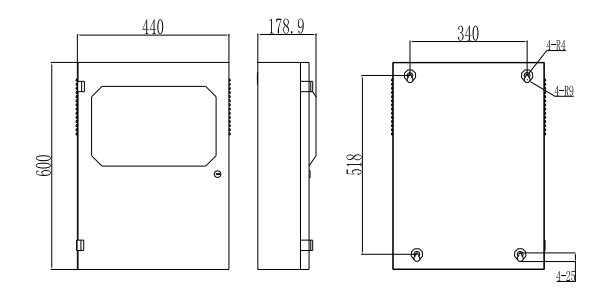

The size of Controller can be seen in Fig.1. When selecting installation position of the Controller, please leave enough room for repair and maintenance.

Electrical connection

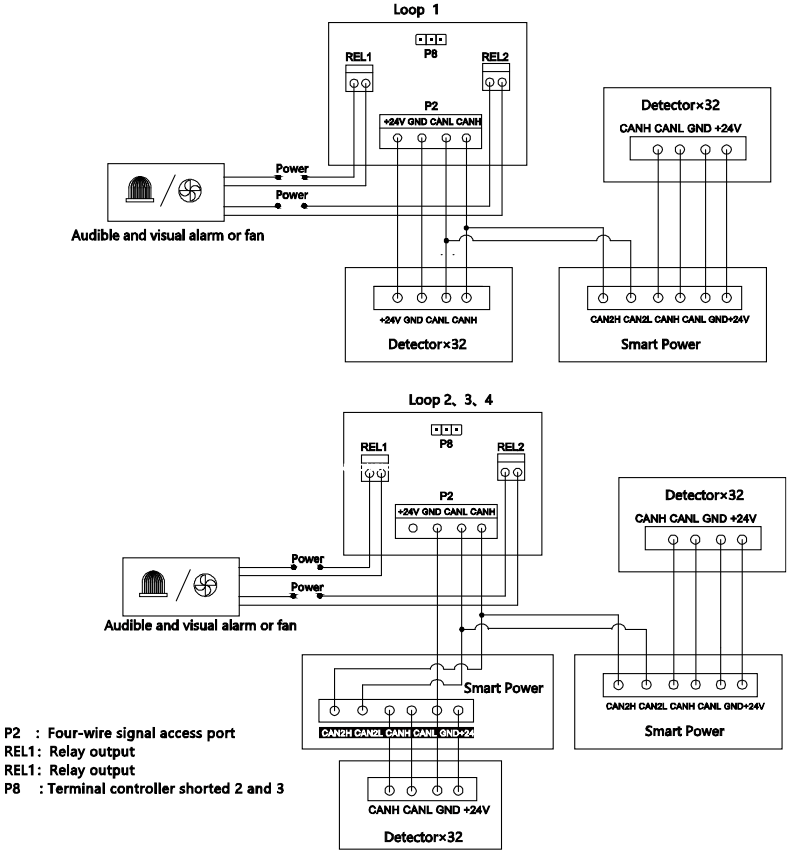

Note: After the first loop exceeds 32 nodes, the remaining nodes need to be equipped with VT3606 smart power relay power supply. All nodes of other loops are equipped with VT3606 smart power supply relay power supply, and can not be powered by circuit card 24V power line.

## Controller networking

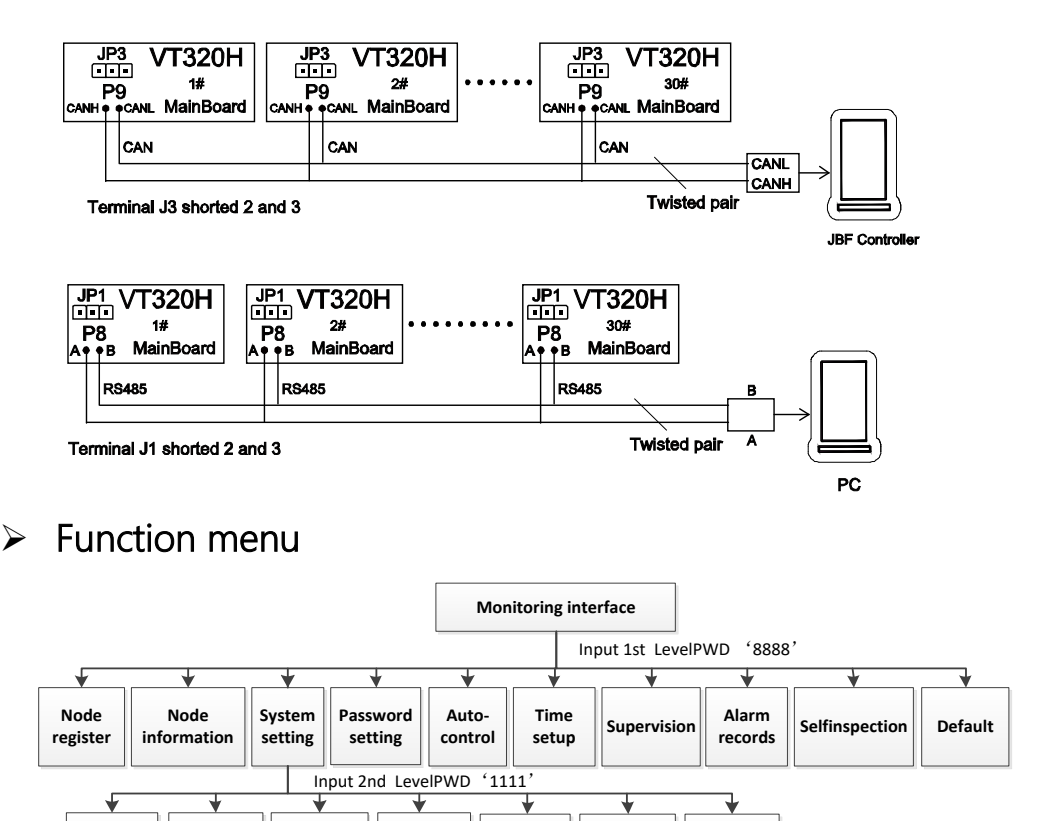

Protocol

Baudrate

## Node register

Printer

| VT320  | DH     |       |          |         | NodeRegist |          |       |         |          |
|--------|--------|-------|----------|---------|------------|----------|-------|---------|----------|
| Loop   | Add.   | Type  | Gas      | Unit    | ALM1       | ALM2     | Range | Note    | •        |
|        |        |       |          |         |            |          |       |         |          |
|        |        |       |          |         |            |          |       |         |          |
|        |        |       |          |         |            |          |       |         |          |
|        |        |       |          |         | AutoReg    |          |       |         |          |
|        |        |       |          |         |            |          |       |         |          |
|        |        |       |          |         | Confirm    |          |       |         | -11      |
|        |        |       |          |         | Cancel     |          |       |         | 10       |
|        |        |       |          |         |            |          |       |         |          |
|        |        |       |          | _       |            |          |       |         | - 11     |
|        |        |       |          |         |            |          |       |         | -11      |
|        |        |       |          |         |            |          |       |         | 11       |
|        |        |       |          |         |            |          |       |         |          |
|        |        |       |          |         |            |          |       |         | <b>v</b> |
| F1:Qui | t F2:M | odify | F3:Regis | ter F4: | Remove 1-4 | :ChangeL | оор   | 01/01/0 | 001      |

Notesave

Version

Local ID

Click the "OK"key,input password and enter the Node Register interface→Click:"F3"key enter Auto Register→Select to confirm the automatic registration. After the registration is completed, observe whether the site components are all registered, and whether the component type is consistent with the site.

Languange

#### Autocontrol

| SourceLoop | SourceAdd. | TargetType  | TargetLoop  | TargetAdd | . Conditions | Remarks |
|------------|------------|-------------|-------------|-----------|--------------|---------|
| 1          | 1          | RelayCard   | 1           | 3         | AIM1         |         |
|            |            | AddLinkage  |             |           |              |         |
|            |            | sourceType: | LingkNode   |           |              |         |
|            |            | Loop :      | 1_1         |           |              |         |
|            |            | Address:    | 1_1         |           |              |         |
|            |            |             |             |           |              |         |
|            |            | TargetType: | RelayCard   | w l       |              |         |
|            |            | TargetLoop: | 1           |           |              |         |
|            |            | TargetAdd.: | 1           |           |              |         |
|            |            | Conditions: | ALM1        |           |              |         |
|            |            |             |             |           |              |         |
|            |            | OutputType: | Cont i nuou | 5 🔻       |              |         |
|            |            | OutputCHN:  | 1           |           |              |         |
|            |            |             |             |           |              |         |
|            |            |             |             |           |              |         |

## Protocol

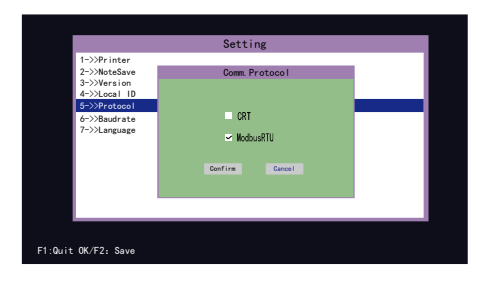

Password setting

Click the "OK"key, input password and enter the Autocontrol interface  $\rightarrow$  Click the "F2"key pop-up dialogue box→Manually added according to field components. In the linkage programming, the linkage source is the on-site detection device, and the linkage purpose is the output device (including the sound and light alarm, the linkage module, etc.), and the linkage logic is to use the linkage source to linkage linkage purpose, and each linkage source needs to separately add linkage.

Click the "OK"key,input password and enter the Systerm setting interface→Select protocol→ Select CRT or ModbusRTU

Note: Controller factory default CRT protocol, without the host computer, After the controller is powered on, the communication fault and the fault general indication are reported. The solution is to set the protocol to Modbus protocol and restart the controller.

Click the "OK"key,input password and enter the Password setting interface→select 1st LevelPWD→input current PWD→input New PWD→input New PWD again, Click OK to change password successfully. The first level password is used to enter the system menu, and the second level password is used for parameter setting. The original password is required when the password is modified. The default password is "8888" and the second level password is "1111" ...

#### Common faults and Repairs Fault Phenomenon Cause of Issue **Processing Method**

| The main power fault light is on                      | Main power abnormality                     | Check whether the main switch and AC connection are normal                        |  |  |
|-------------------------------------------------------|--------------------------------------------|-----------------------------------------------------------------------------------|--|--|
| The backup fault light is on                          | Backup power<br>abnormality                | Check whether the backup<br>switch and backup battery<br>connector are normal.    |  |  |
| The alarm light is on                                 | An alarm occurred<br>Alarm to keep         | Check if the detector has a gas<br>leak, reset the controller after<br>confirming |  |  |
| The fault light is on                                 | Communication failure, node failure        | Detector failure or power failure                                                 |  |  |
| LCD screen does not shine, the buzzer has a long ring | Main power off, standby power undervoltage | Connect the main power supply, charge in time                                     |  |  |